## SUBMITTING REPORTS ON YMMS All reports must be submitted via ymms

Step 1: On the left hand side menu click on "Ranking"

Step 2: Then click on "Online Report"

Step 3: Click on green icon 🧾 under "Completed"

| INVENTORY            | > |         |                                                                     |           |          |
|----------------------|---|---------|---------------------------------------------------------------------|-----------|----------|
| LIBRARY              | > | Display | Columns                                                             |           |          |
| 🜩 RANKING            | ~ | N° 0    | Title                                                               | Completed | Pendings |
| C091 - Online report |   | 125     | 2023/2024 INITIAL REPORT - PATHFINDERS                              | 66        | 0        |
| REGISTRATIONS        | > | 144     | 2023/2024 OUTREACH PROJECT PROPOSAL (DUE DEC 4, 2023) - PATHFINDERS | 66        | 0        |
| SECRETARY            | > | 159     | 2023/2024 QUARTERLY REPORT #2 - PATHFINDERS                         | 66        | 0        |
| og tools             | > | 178     | 2023/2024 OUTREACH PROJECT REPORT - PATHFINDER                      | 66        | 0        |
| \$ TREASURER         | > | 183     | 2023/2024 QUARTERLY REPORT #3 - PATHFINDERS                         | 66        | 0        |
| MUNITS OF CLUB       | > | 184     | 2023/2024 CLUB OF THE YEAR SUMMARY REPORT - ADVENTURERS             | 66        | 11       |
| SUPPORT              | > | 185     | 2023/2024 CLUB OF THE YEAR SUMMARY REPORT - PATHFINDERS             | 66        | 0        |
| VERSION 7.23.2       |   | 187     | 2023/2024 END OF YEAR REPORT - PATHFINDERS                          | 66        | 1        |

## Step 4: Click on the button that corresponds with your answer for each item

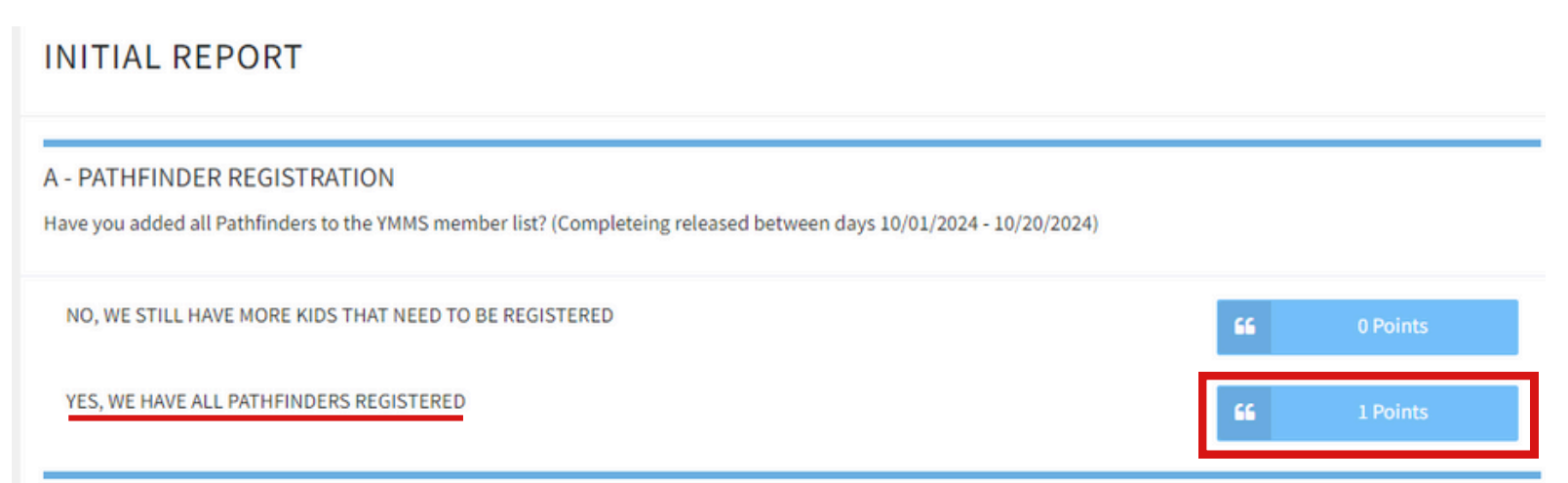

**Step 5:** Once all items in the report have a GREEN BAR, it means you have completed the report successfully!!

Green bar and buttons: Completed